Step 1: Create a Cal State Apply account

Step 4: My Application

## Section 1: Colleges Attended

0

#### 0

\*If you attended or are attending an institution outside of the US, you can upload a copy of your unofficial transcripts (English word-for-word translation required) in Quadrant 4.

|                    | Colleges Attended in the second                                                                                                    |
|--------------------|----------------------------------------------------------------------------------------------------|
| sections Completed | Report all colleges as particulators attended, regima 5 as of:<br>I Their relevance to the programs you're applying to, and<br>• Whether the corresevork completed there was already transferred to another institution.                                                                                                    |
| Colleges Attended  | Also, report each institution only once, regaraless of the number of degrees earned or gaps in the dates of attendance. Visit<br>the <u>Applicant Help Center</u> for more information.                                                                                                    |
| Standardized Tests | If you attended or are attending an institution of the plane for software software we you who document with respective transmission with an English mimor/direct, word for we have a software and the software and the software and t |
| GPA Entries        | Ones uns submit uns son lie 🗱                                                                                                    |
|                    | Add a College or University                                                                                                    |

Section 2: Standardized Tests Select "I am not adding any standardized test scores." The GMAT/GRE Test requirement is WAIVED for ALL Fall 2024 applicants.

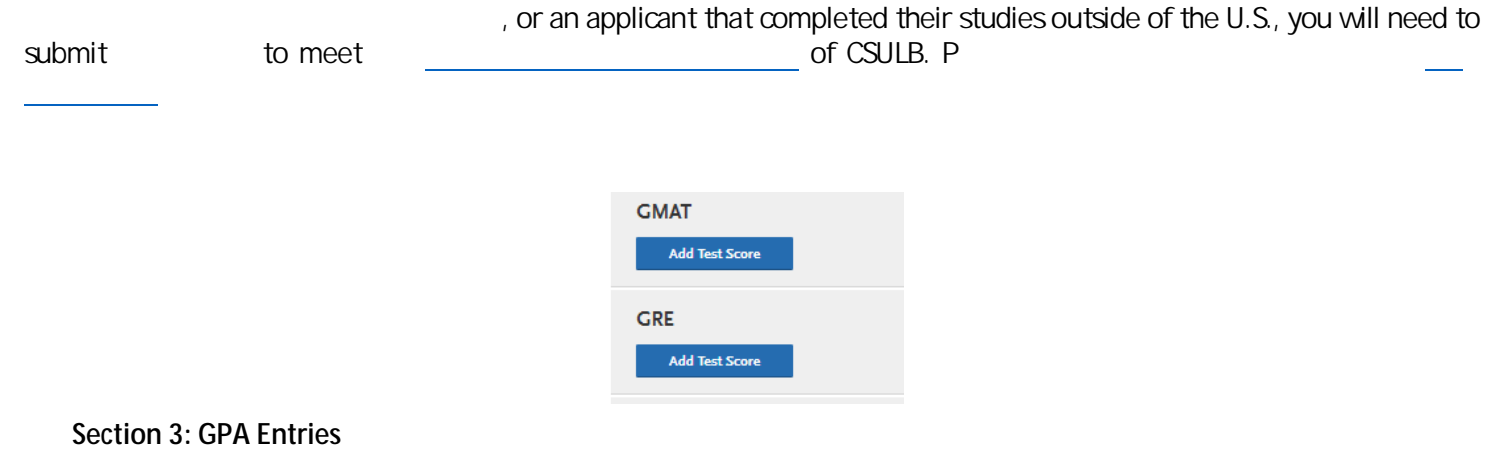

# **Quadrant 3: Supporting Information**

## Section 1: Experiences

| Exp                                               | periences                                                                                                    |
|---------------------------------------------------|----------------------------------------------------------------------------------------------------|
| You may up<br>Experiences                         | date the information in this section at any time<br>s, but you will not be able to update or delete cor                             |
| Enter your j<br>employer, if<br><u>Help Cente</u> | professiog-Lemolopagent-arceriences.ic.swacal<br>fapplica၏ေမာဂါစက <i>tiadude sweemerce</i> pd.eam<br><u>r</u> for more information. |
| -                                                 | + Adardin expensive                                                                                                    |
| I Am 🕅                                            |                                                                                                    |

MS Accountancy Applicants Only:

|                                                                                             | and a Sheets States                                         |
|---------------------------------------------------------------------------------------------|-------------------------------------------------------------|
| nting courses are required before startin<br>ng II. Please see the Accountancy MS <u>pr</u> | The following four (4) Accou<br>I and Intermediate Accounti |
| course(s) you have completed.                                                               | Please indicate below which                                 |
|                                                                                             |                                                             |
| ţ                                                                                           | Auditing                                                    |
|                                                                                             |                                                             |
| •                                                                                           |                                                             |
| ٤                                                                                           | Federal Taxation                                            |
| ~                                                                                           |                                                             |
|                                                                                             |                                                             |
| ł                                                                                           | Intermediate Accounting I                                   |
| ~                                                                                           |                                                             |
|                                                                                             |                                                             |
| ŕ                                                                                           | Intermediate Accounting II                                  |
| ~                                                                                           |                                                             |

ı

#### Tab 3: Documents

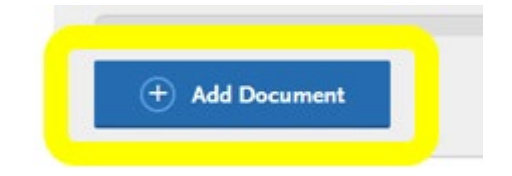

0

0

0

Upload the Test

Score Waiver Fall 2024 PDF.

| LINGEECIAL TRANSCRIPTIS). | CET THAT I CONTACT INFORMATION AND IN THE AND IN |
|---------------------------|--------------------------------------------------|
|                           |                                                  |
|                           |                                                  |
|                           |                                                  |
|                           |                                                  |
|                           |                                                  |
|                           |                                                  |
|                           |                                                  |
|                           |                                                  |
|                           |                                                  |
|                           |                                                  |
|                           |                                                  |

• MS Accountancy Applicants Only:

## Tab 4: Recommendations